## eRead Scheme Distribute Books

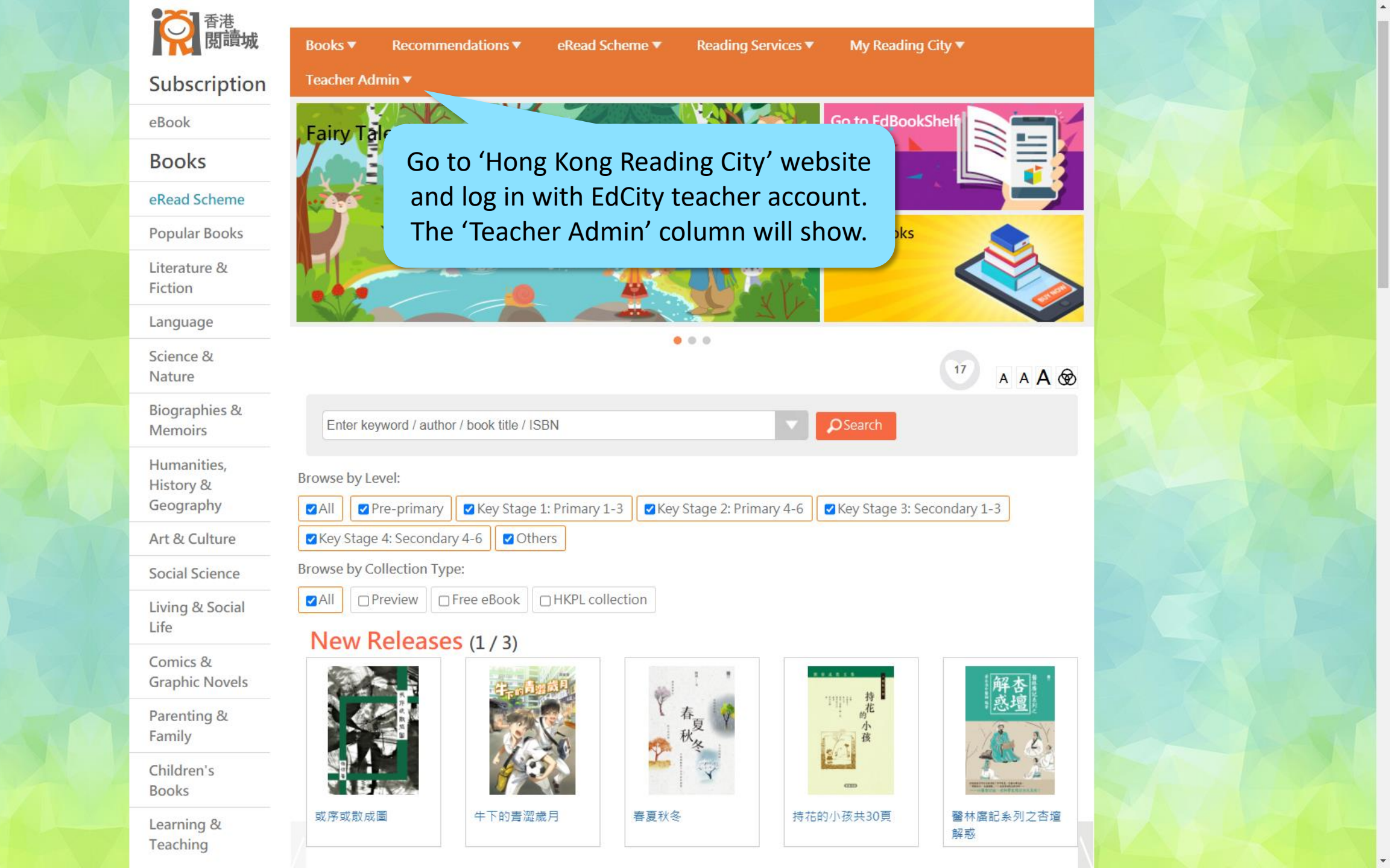

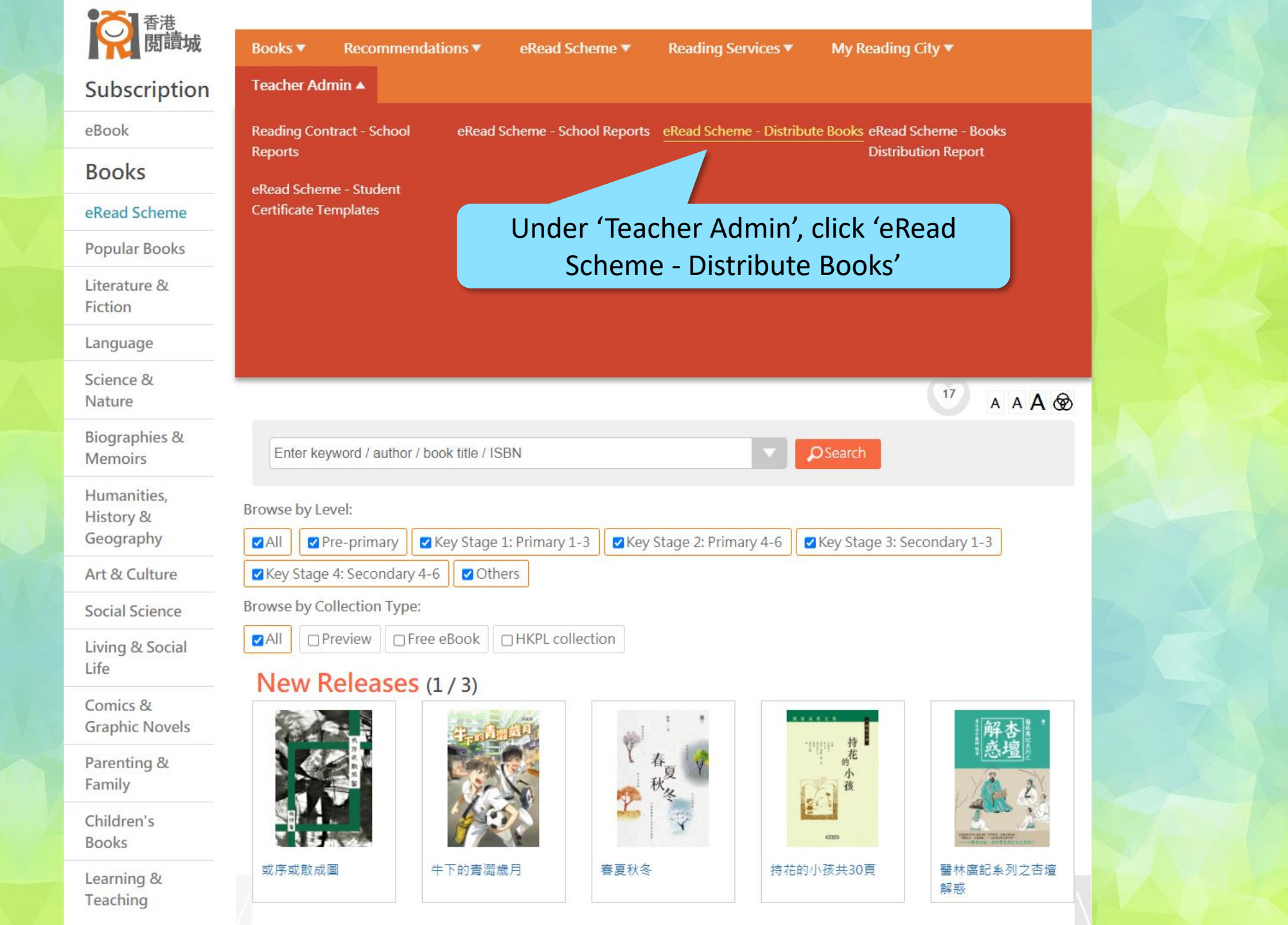

ps://www.hkreadingcity.net/books\_control

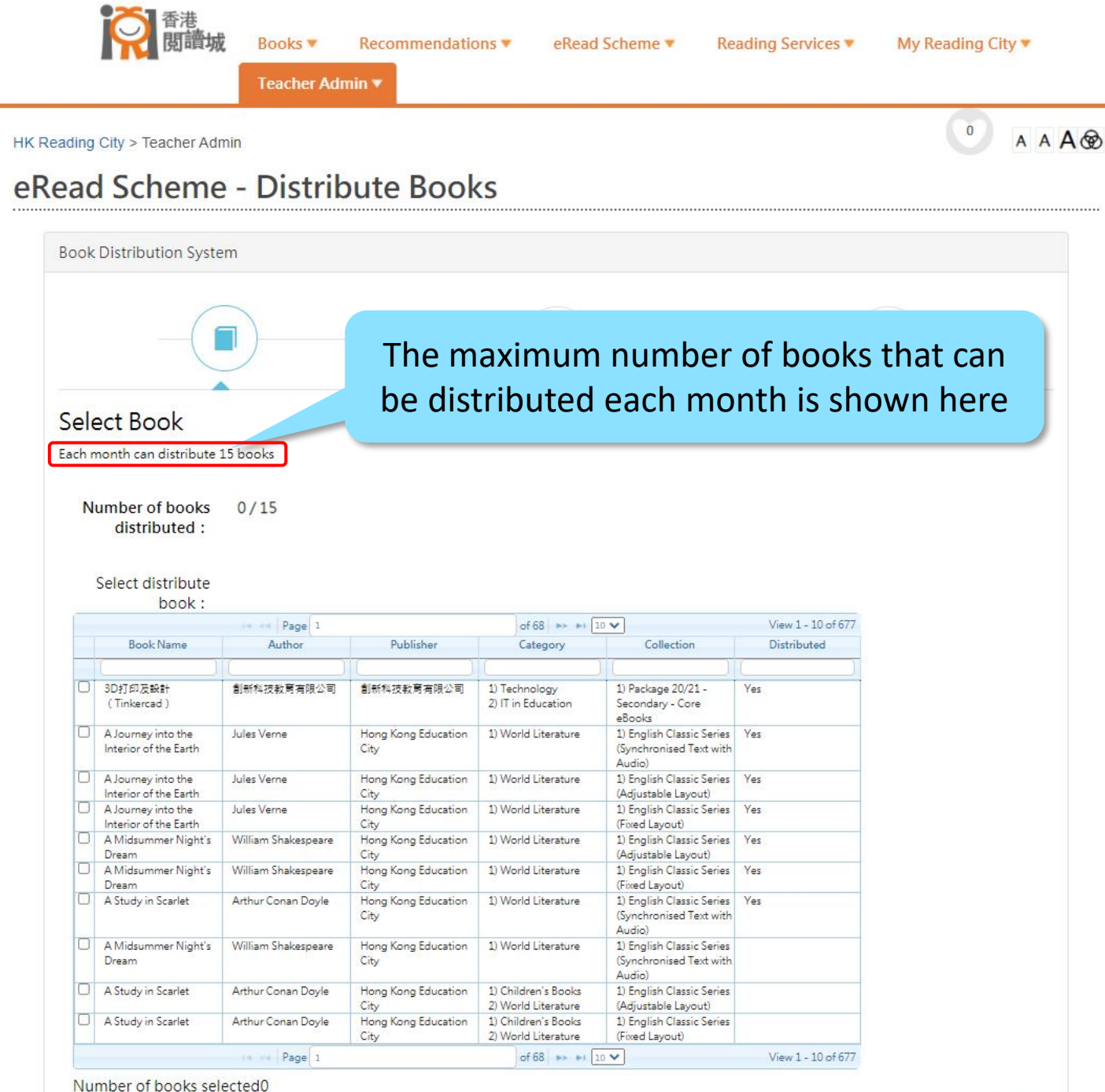

Next

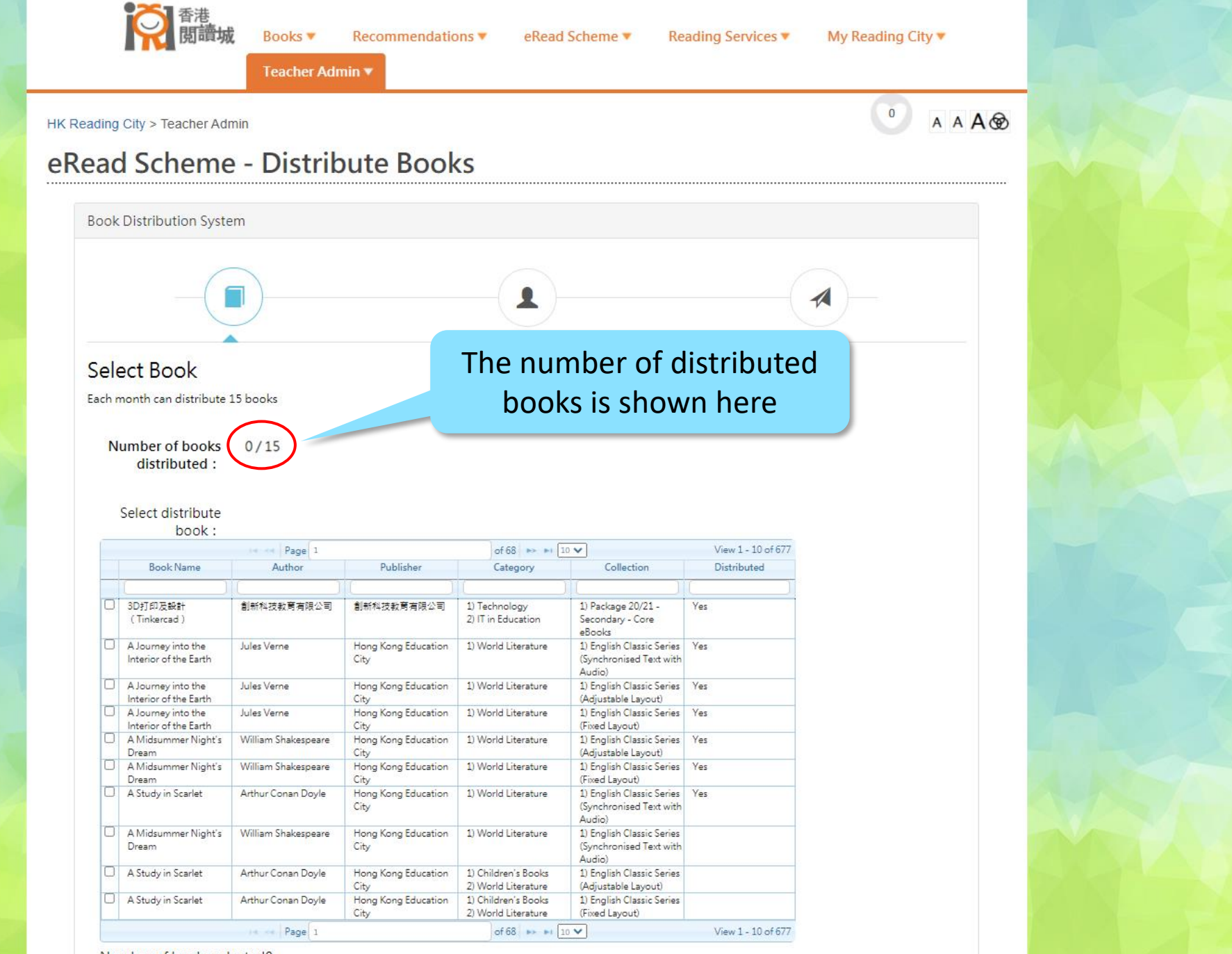

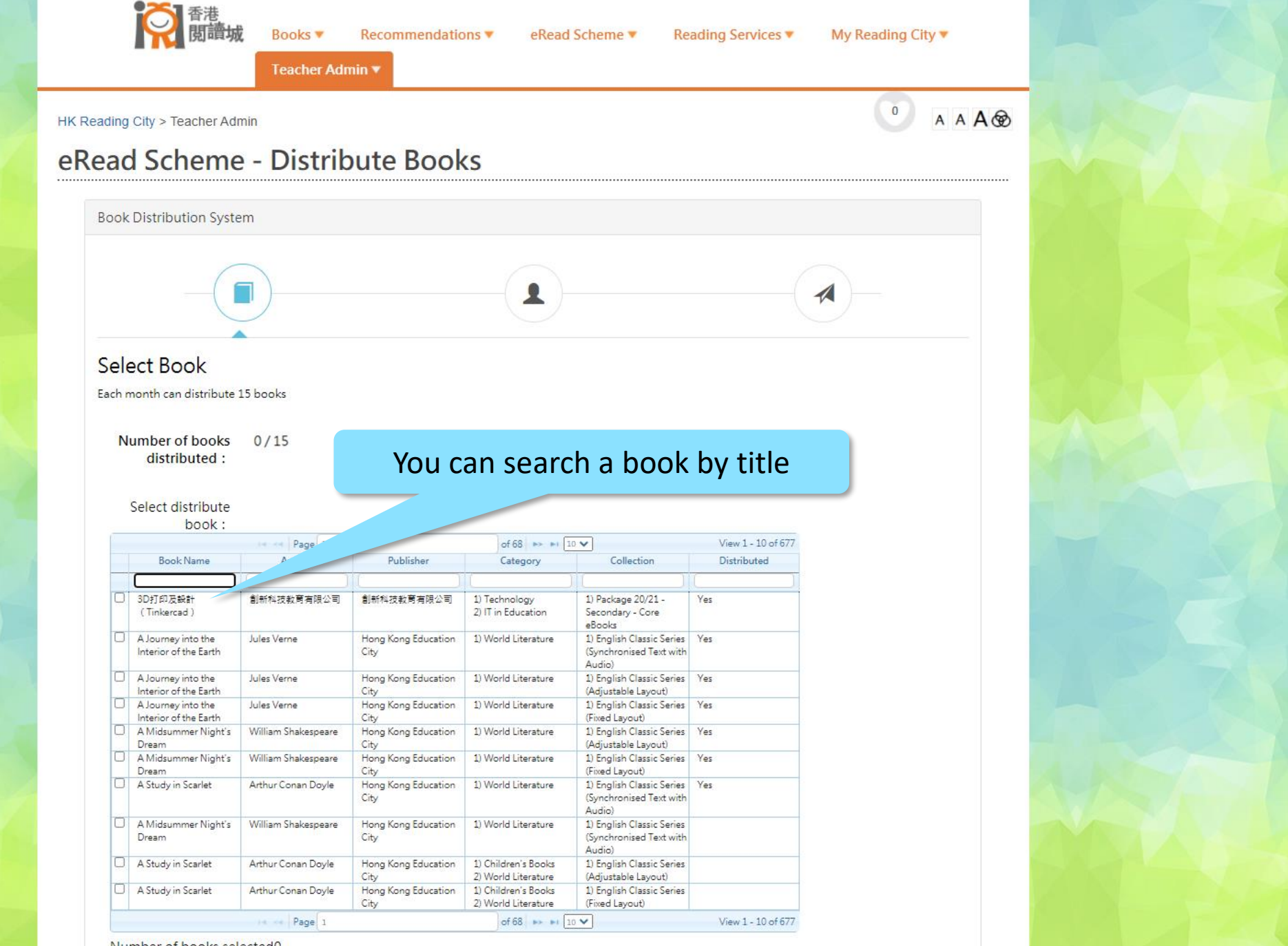

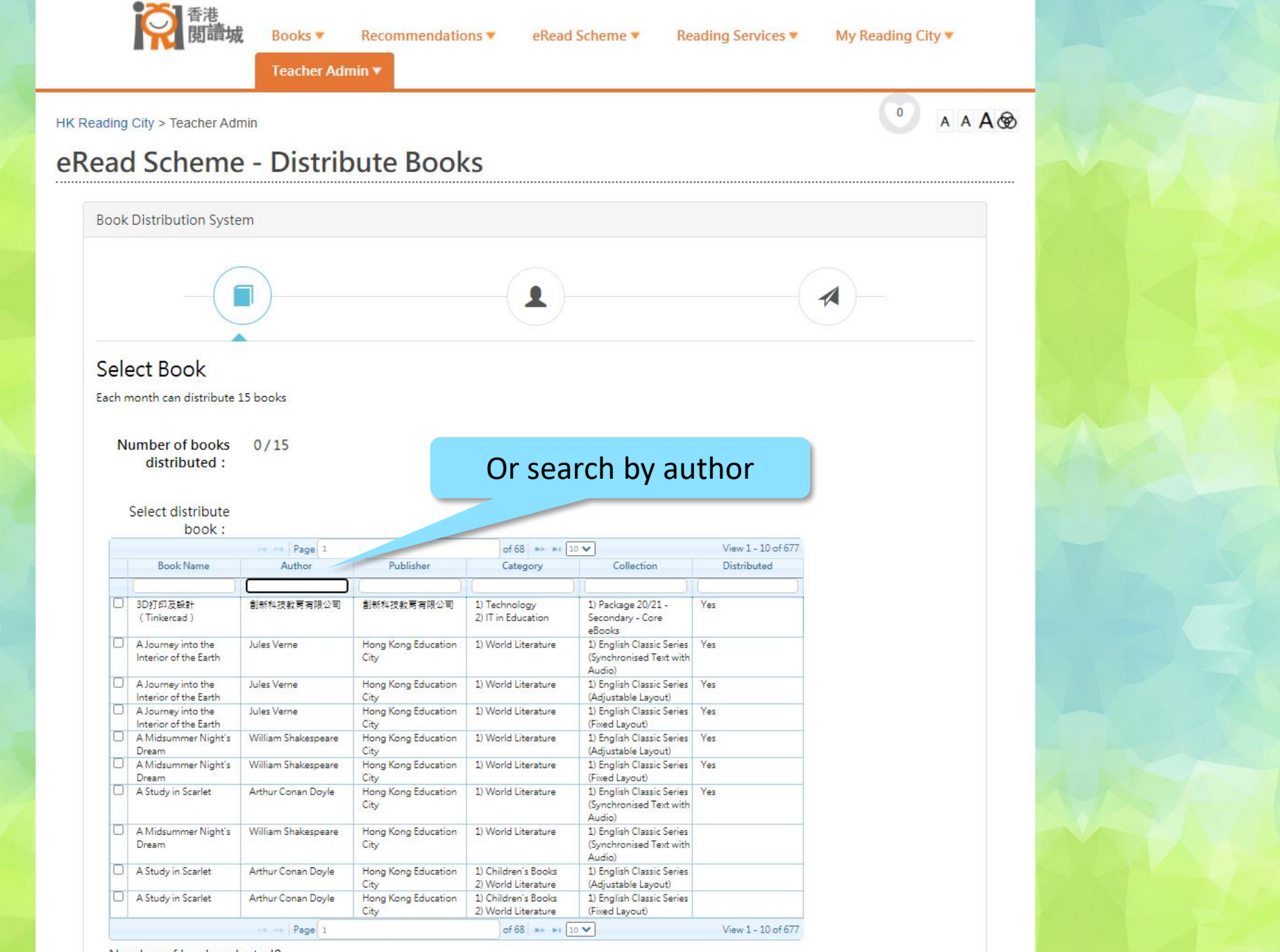

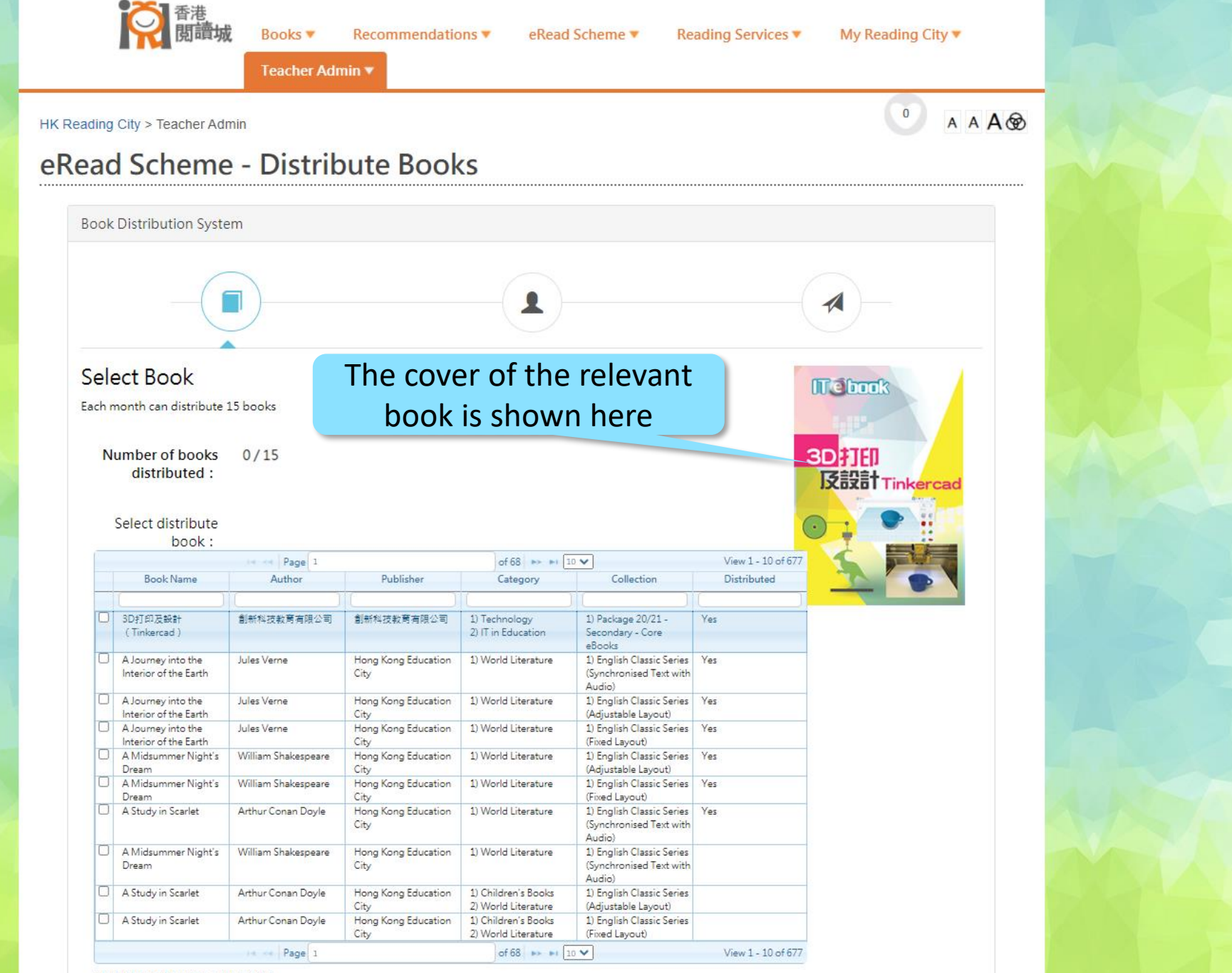

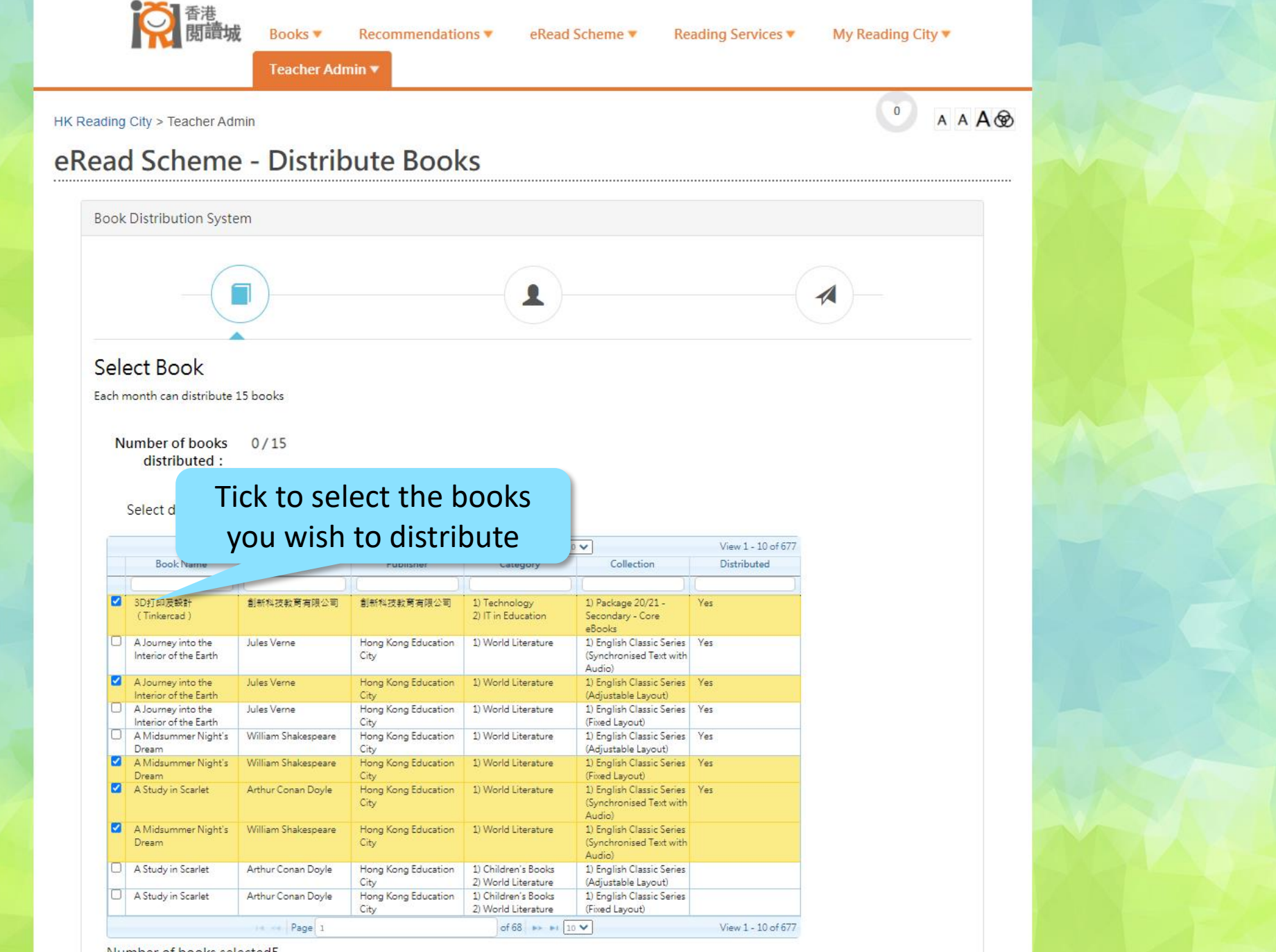

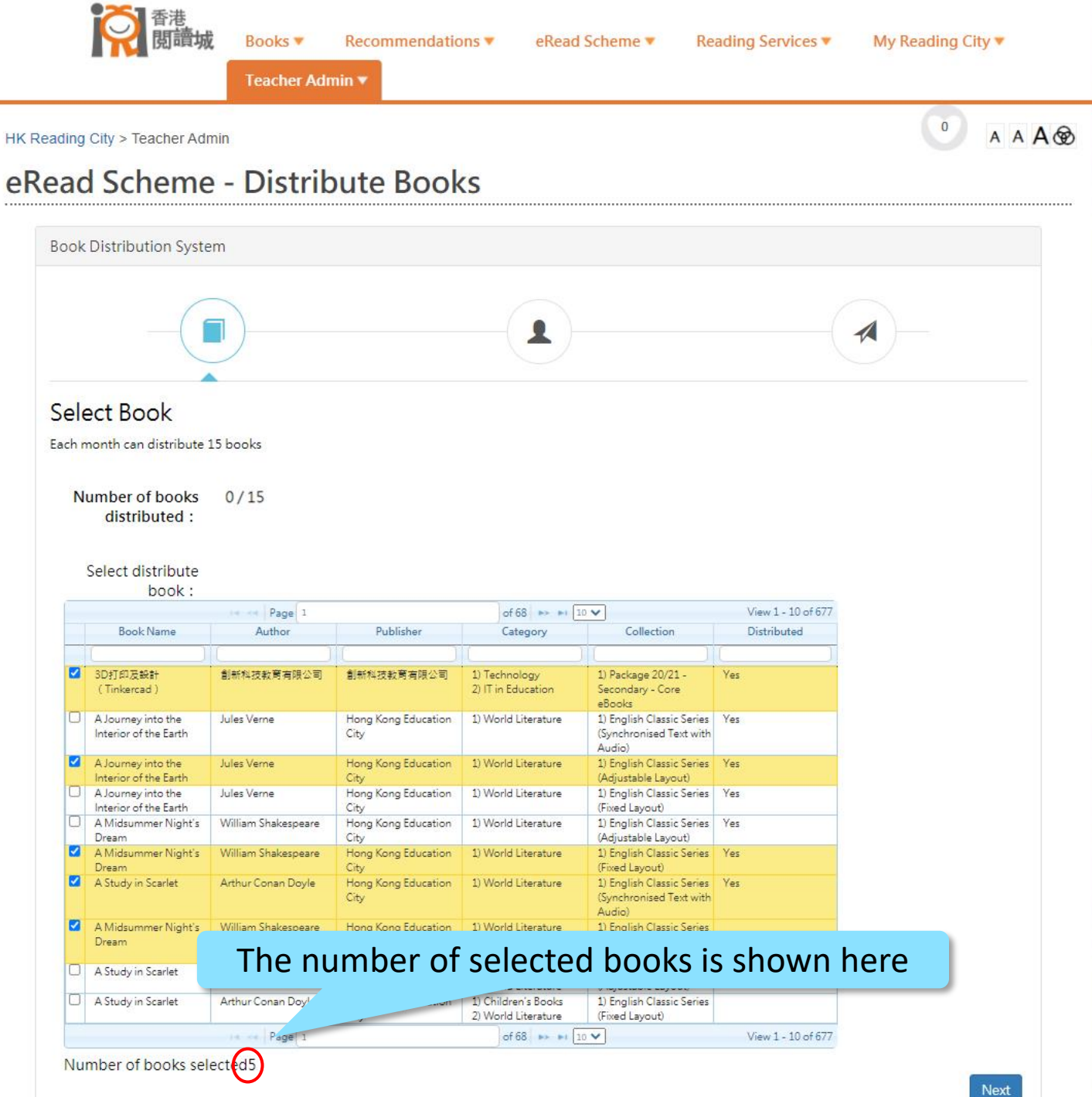

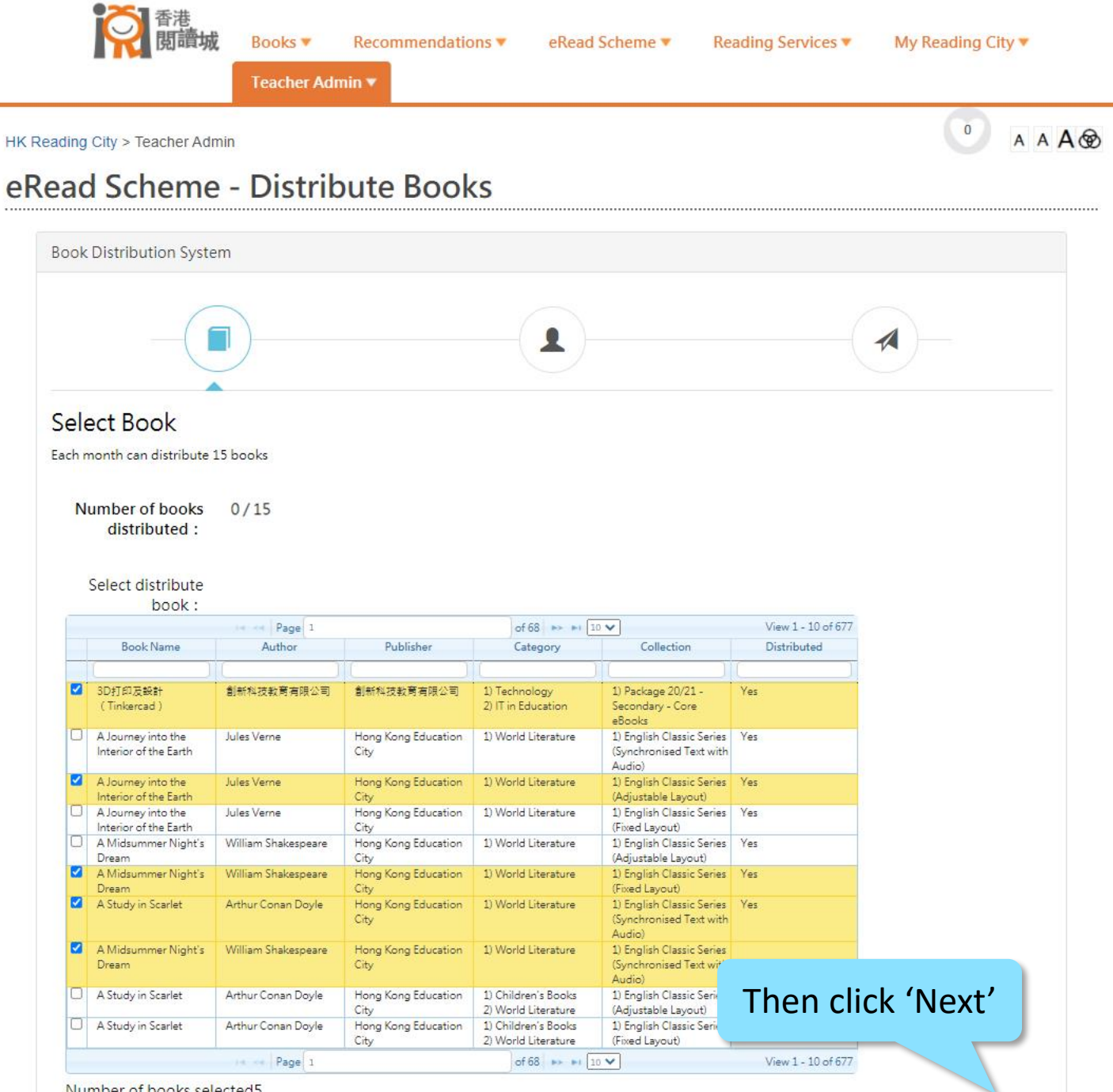

|                                            | 管理 國讀城 Books ▼ Recommendations ▼ eRead Scheme ▼ Reading Services ▼ My Reading City ▼ Teacher Admin ▼                                                                                                    |   |
|--------------------------------------------|----------------------------------------------------------------------------------------------------|---|
|                                            | HK Reading City > Teacher Admin eRead Scheme - Distribute Books                                                                                                    | B |
|                                            | Book Distribution System                                                                                                    |   |
|                                            |                                                                                                    |   |
|                                            | Select Student<br>Can distribute book to form, class, or specific student<br>Select form/class : K2 K24567                                                                                                    |   |
| You can choose to c<br>books to specific f | Istribute   P2   P5   P5   P6    P6A                                                                                                    |   |
|                                            | <ul> <li>✓ S1</li> <li>✓ S1C</li> <li>✓ S1X</li> <li>✓ S1B</li> <li>✓ S1A</li> <li>✓ S1D</li> <li></li> <li>S2</li> <li>S2C</li> <li>S2A</li> <li>S3</li> <li>S3A</li> <li>S3F</li> <li>S4</li> <li>S4A</li> <li>S4B</li> <li>S4B1</li> <li>S5</li> <li>S5A</li> <li>S5E</li> <li>S6</li> <li>S6B</li> <li>S6A</li> </ul>   |   |
|                                            | Select specific student :       No selected student         S1C       Image: Slow of the student is the search By Student Name         Search By Student Name       Search By Student Name         Student4       Student5         Student6       Student7         Student8       Student9         Student9       Student10 |   |

| Book Distribution Syste     | m                         |            |            |                          |    |  |
|-----------------------------|---------------------------|------------|------------|--------------------------|----|--|
| -(1                         |                           |            |            |                          |    |  |
| Select Student              |                           |            | •          |                          |    |  |
| Can distribute book to form | , class, or specific stud | ent        |            |                          |    |  |
| Select form/class :         | К2                        | K24567     |            |                          |    |  |
|                             | P2                        | <b>P2A</b> | Or to      | specific class(es        | 5) |  |
|                             | P5                        | P5B        |            | specific class(c.        |    |  |
|                             | D P6                      | <b>P6A</b> |            |                          |    |  |
|                             | S1                        | S1C        | <b>S1X</b> | S1B S1A S1D              |    |  |
|                             | S2                        | S2C        | S2A        |                          |    |  |
|                             | S3                        | S3A        | S3F        |                          |    |  |
|                             | S4                        | S4A        | <b>S4B</b> | S4B1                     |    |  |
|                             | <b>S</b> 5                | S5A        | S5E        |                          |    |  |
|                             | <b>S6</b>                 | S6B        | S6A        |                          |    |  |
| Select specific             | No selected stude         | nt         |            |                          |    |  |
| student :                   |                           |            |            |                          |    |  |
|                             | S1C                       |            | ~          |                          |    |  |
|                             | Available Stude           | ent        |            | Selected Student         |    |  |
|                             |                           |            |            | the state and the second |    |  |

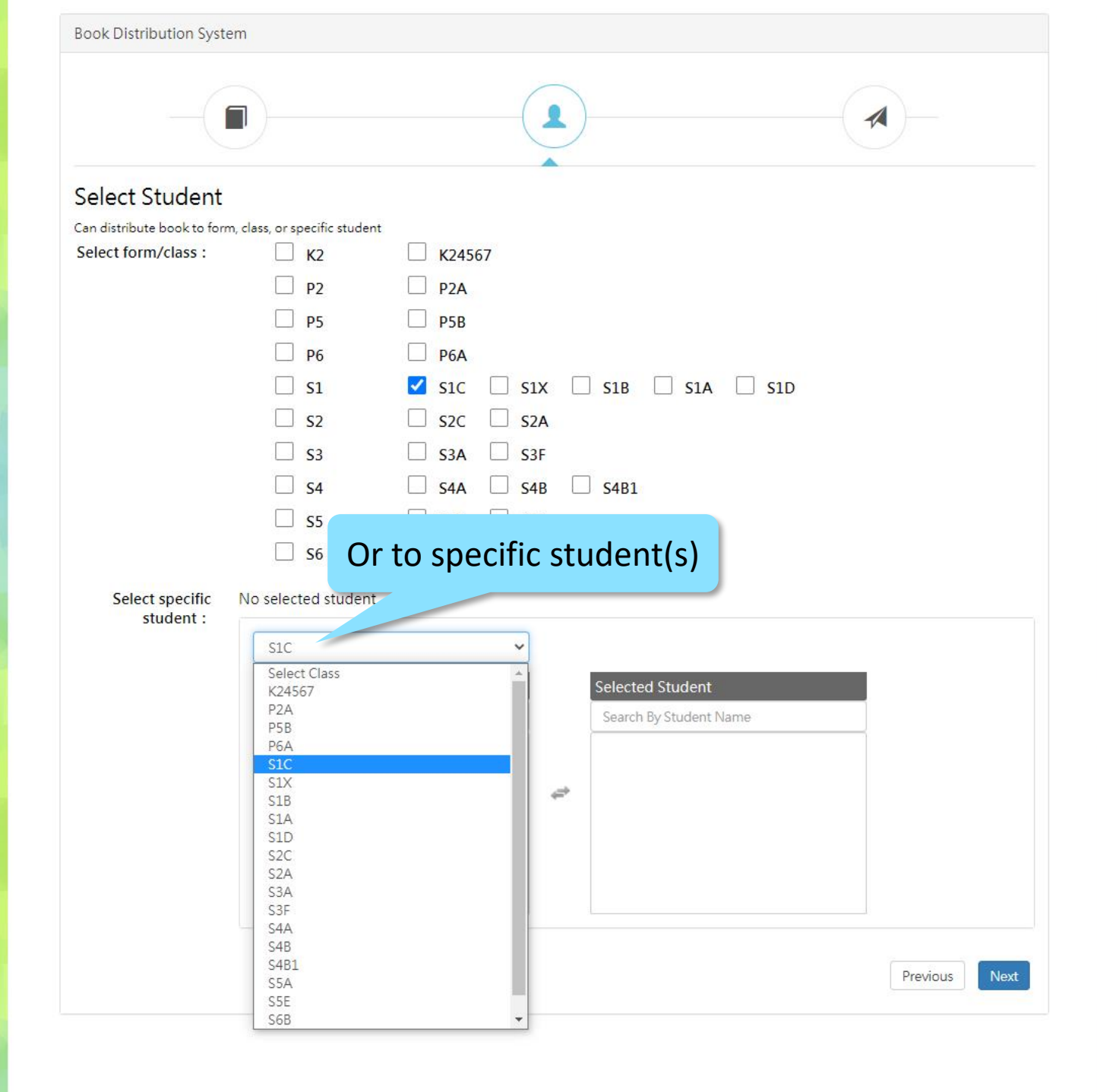

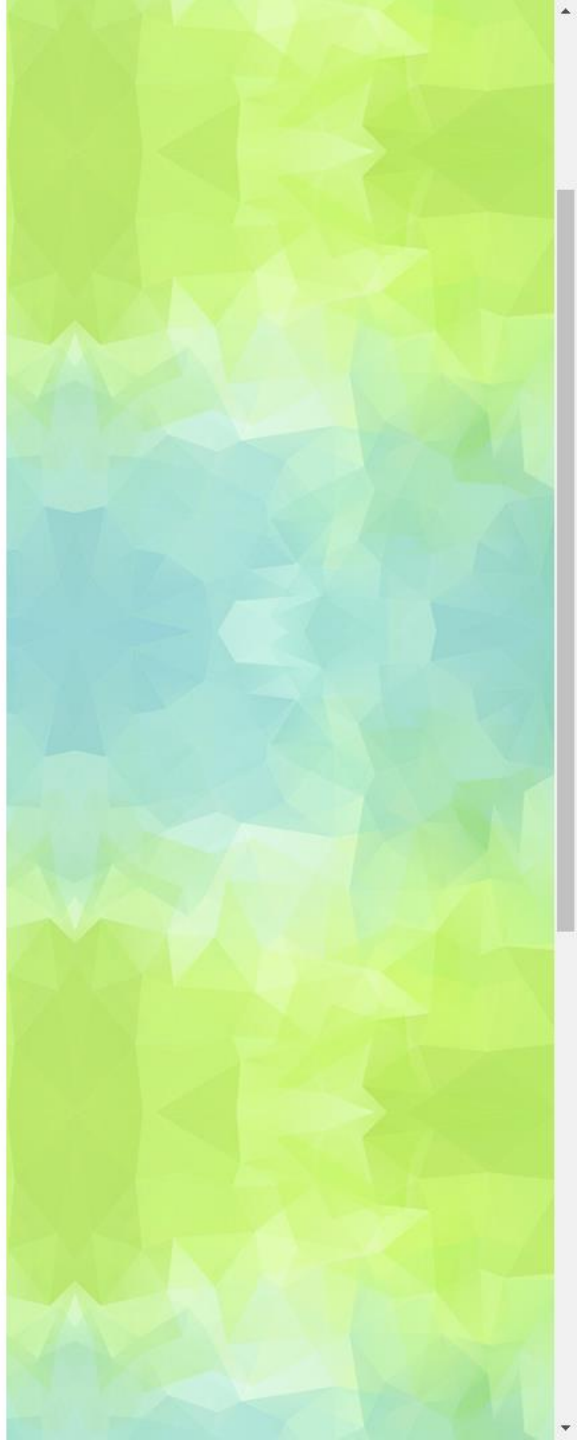

| -(1                                     |                                         |         |     | )                    |         |   |  |
|-----------------------------------------|-----------------------------------------|---------|-----|----------------------|---------|---|--|
| Select Student                          |                                         |         | •   |                      |         |   |  |
| an <mark>distribute book to form</mark> | , <mark>class, or specific stude</mark> | ent     |     |                      |         |   |  |
| Select form/class :                     | С к2                                    | K2456   | 7   |                      |         |   |  |
|                                         | P2                                      | P74     |     |                      |         |   |  |
|                                         |                                         |         |     |                      |         |   |  |
|                                         |                                         |         |     |                      |         |   |  |
|                                         | □ P6                                    | D P6A   |     |                      |         |   |  |
|                                         | S1                                      | S1C     | S1X |                      | A S1D   |   |  |
|                                         | <b>S2</b>                               | S2C     | S2A |                      |         |   |  |
|                                         | <b>S</b> 3                              | S3A     | S3F |                      |         |   |  |
|                                         | S4                                      | S4A     | S4B | S4B1                 |         |   |  |
|                                         | S5                                      | S5A     | S5E |                      |         |   |  |
|                                         | 56                                      | S6B     | S64 |                      |         |   |  |
|                                         |                                         |         |     |                      |         |   |  |
| Select specific                         | Selected 4 student                      | S       |     |                      |         |   |  |
| student .                               | SIC                                     |         | ~   |                      |         |   |  |
|                                         | SIC                                     |         |     |                      |         | _ |  |
|                                         | Available Stude                         | nt      |     | Selected Studen      | t       |   |  |
|                                         | Search By Studer                        | nt Name |     | Search By Studen     | it Name |   |  |
|                                         | S1C                                     |         |     | S1C                  |         |   |  |
|                                         | Student8                                |         |     | Student4<br>Student5 |         | X |  |
|                                         | Student9                                |         | -   | Student6             |         | X |  |
|                                         | Student10                               |         |     | Student7             |         | X |  |
|                                         | Student11                               |         |     |                      |         |   |  |
|                                         |                                         |         |     |                      |         |   |  |
|                                         |                                         |         |     |                      |         |   |  |

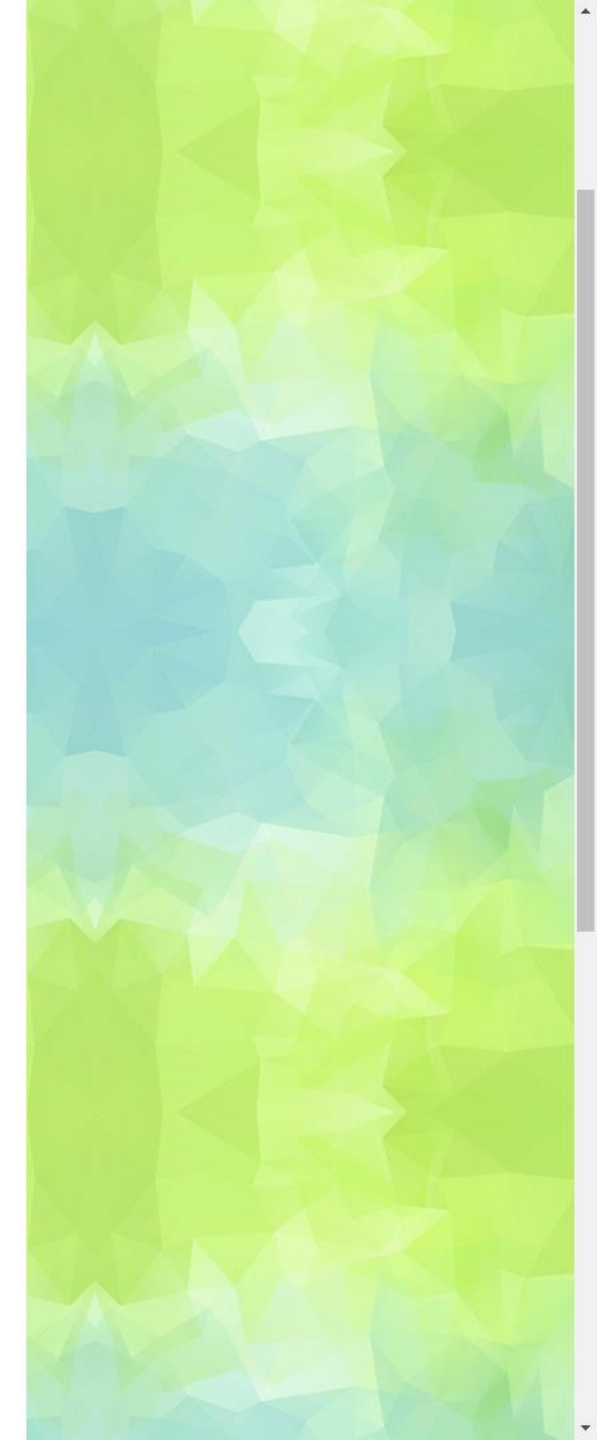

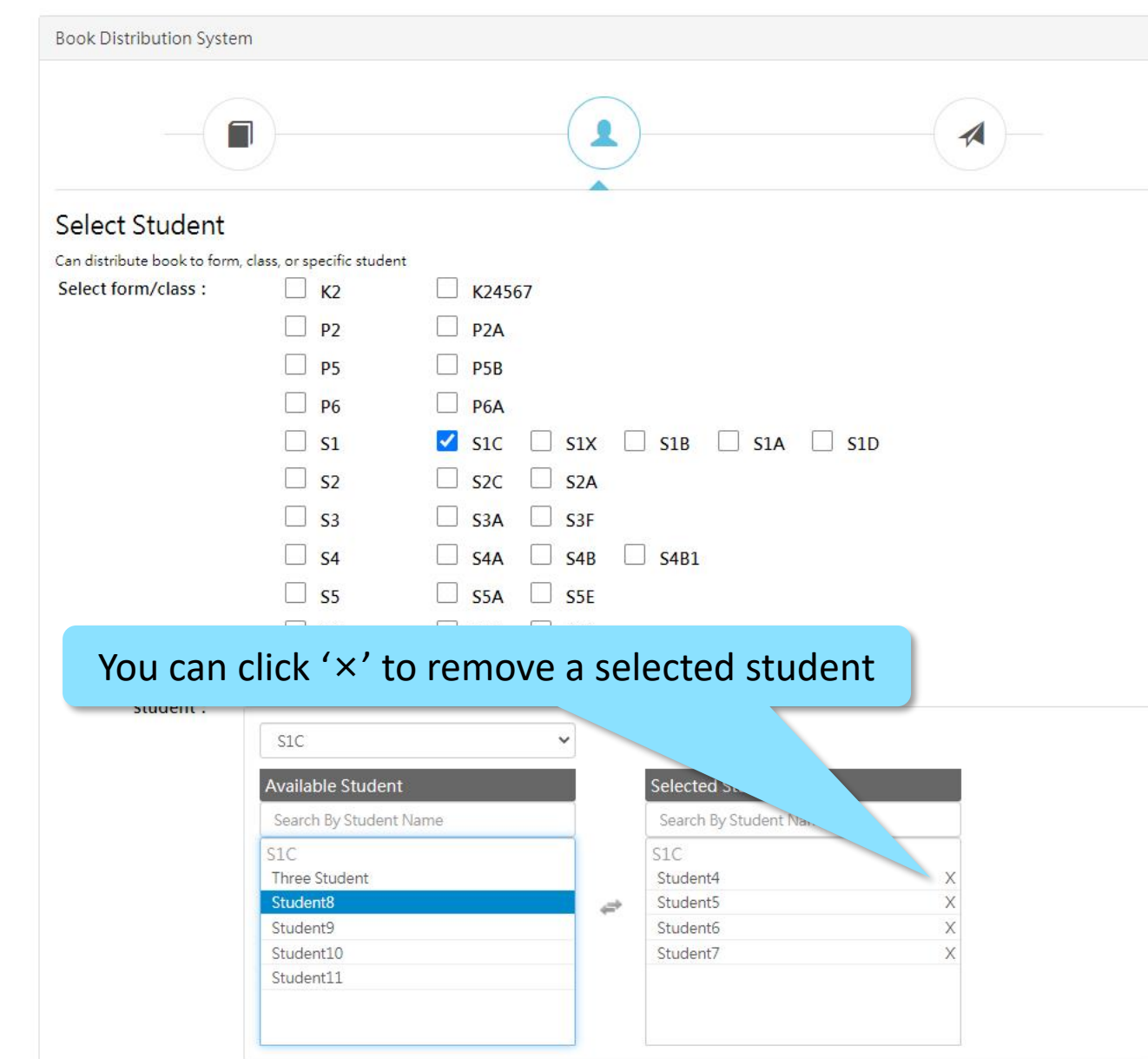

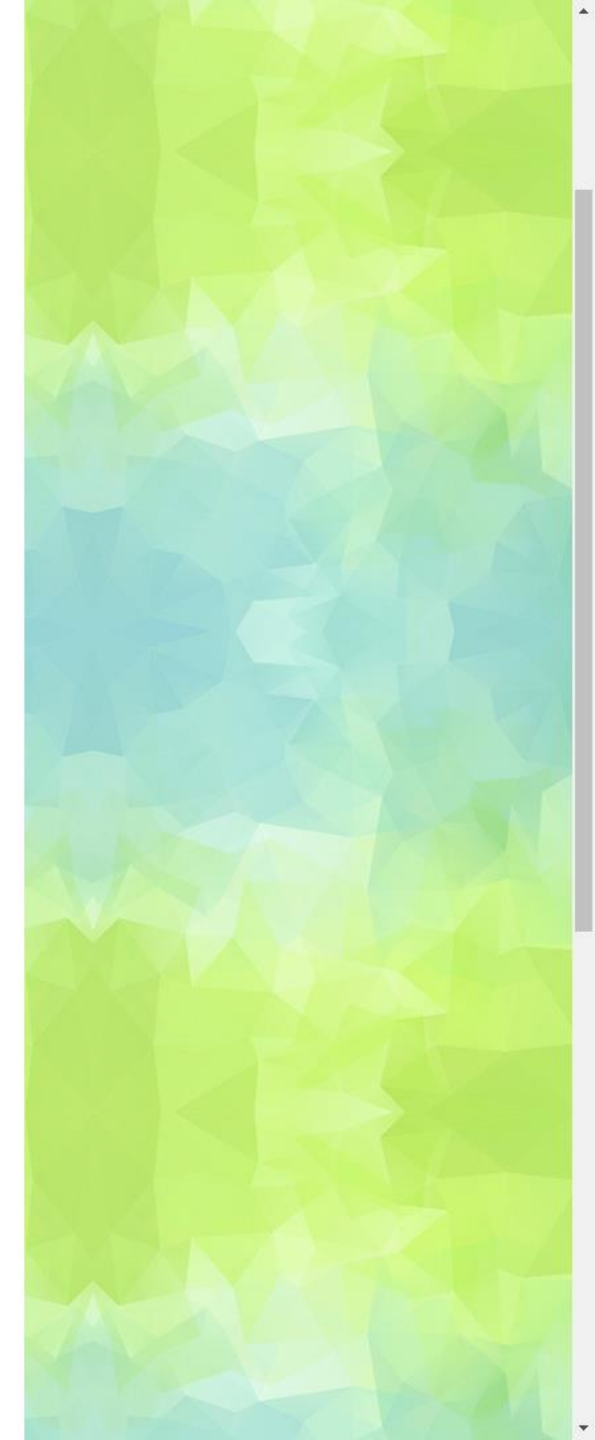

Previous

Next

| Book Distribution Syste     | m                           |         |                  |            |           |
|-----------------------------|-----------------------------|---------|------------------|------------|-----------|
| -(1                         |                             |         |                  |            |           |
| Select Student              |                             |         |                  |            |           |
| Can distribute book to form | n, class, or specific stude | ent     |                  |            |           |
| Select form/class :         | 🗌 к2                        | K24567  |                  |            |           |
|                             |                             | D D2A   |                  |            |           |
|                             |                             |         |                  |            |           |
|                             | □ P5                        | □ P5B   |                  |            |           |
|                             | □ <b>P</b> 6                | P6A     |                  |            |           |
|                             | <b>S1</b>                   | S1C     | S1X S1B S1       | A S1D      |           |
|                             | S2                          | □ s2C □ | S2A              |            |           |
|                             | S3                          | S3A     | S3F              |            |           |
|                             |                             |         |                  |            |           |
|                             | . 34                        |         | 346 - 3461       |            |           |
|                             | □ <b>S</b> 5                | S5A     | S5E              |            |           |
|                             | <b>S6</b>                   | S6B     | S6A              |            |           |
| Select specific             | Selected 4 student          | s       |                  |            |           |
| student :                   |                             |         |                  |            |           |
|                             | S1C                         |         | ~                |            |           |
|                             | Available Studer            | at      | Selected Studer  | at         |           |
|                             | Search By Studen            | nt Name | Search By Studer | at Namo    |           |
|                             | Search by Studen            | it name | C1C              | le Name    |           |
|                             | Three Student               |         | Student4         | x          |           |
|                             | Student8                    |         | Student5         | Х          |           |
|                             | Student9                    |         | Student6         | Х          |           |
|                             | Student10                   |         | Student7         |            |           |
|                             | Student11                   |         | -                | Then click | 'Next'    |
|                             |                             |         |                  |            |           |
|                             |                             |         | -                |            |           |
|                             |                             |         |                  |            |           |
|                             |                             |         |                  | Prev       | ious Next |
|                             |                             |         |                  |            |           |

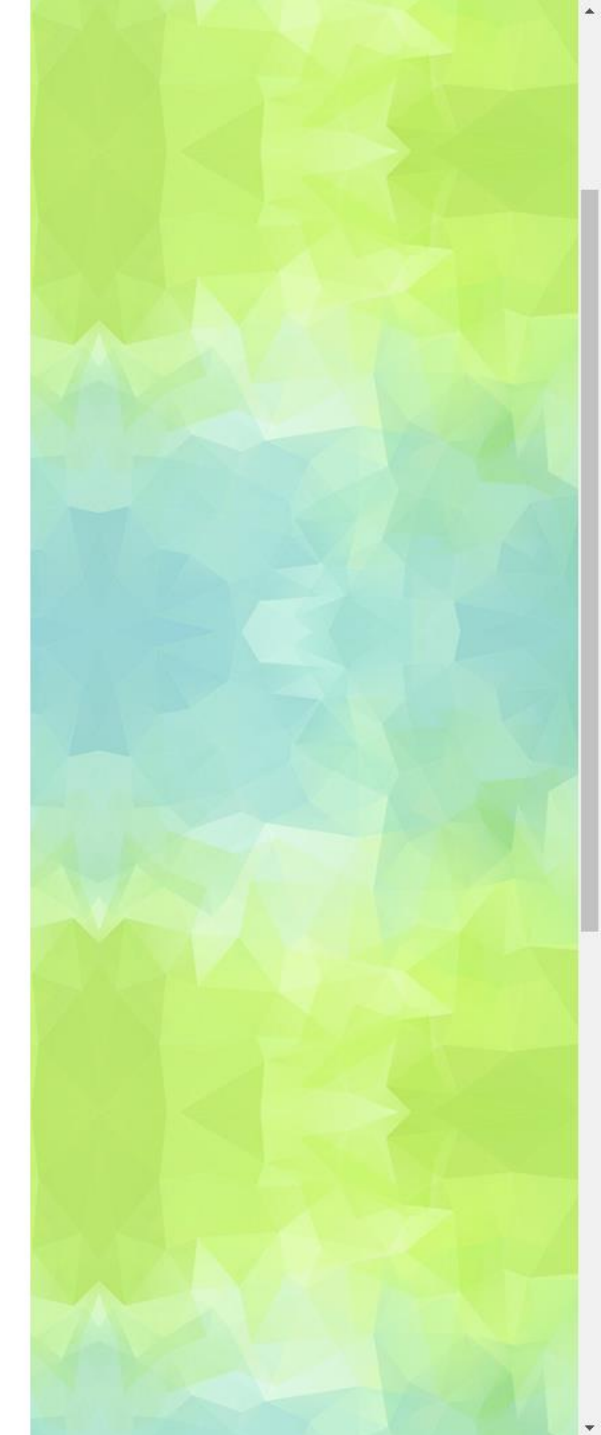

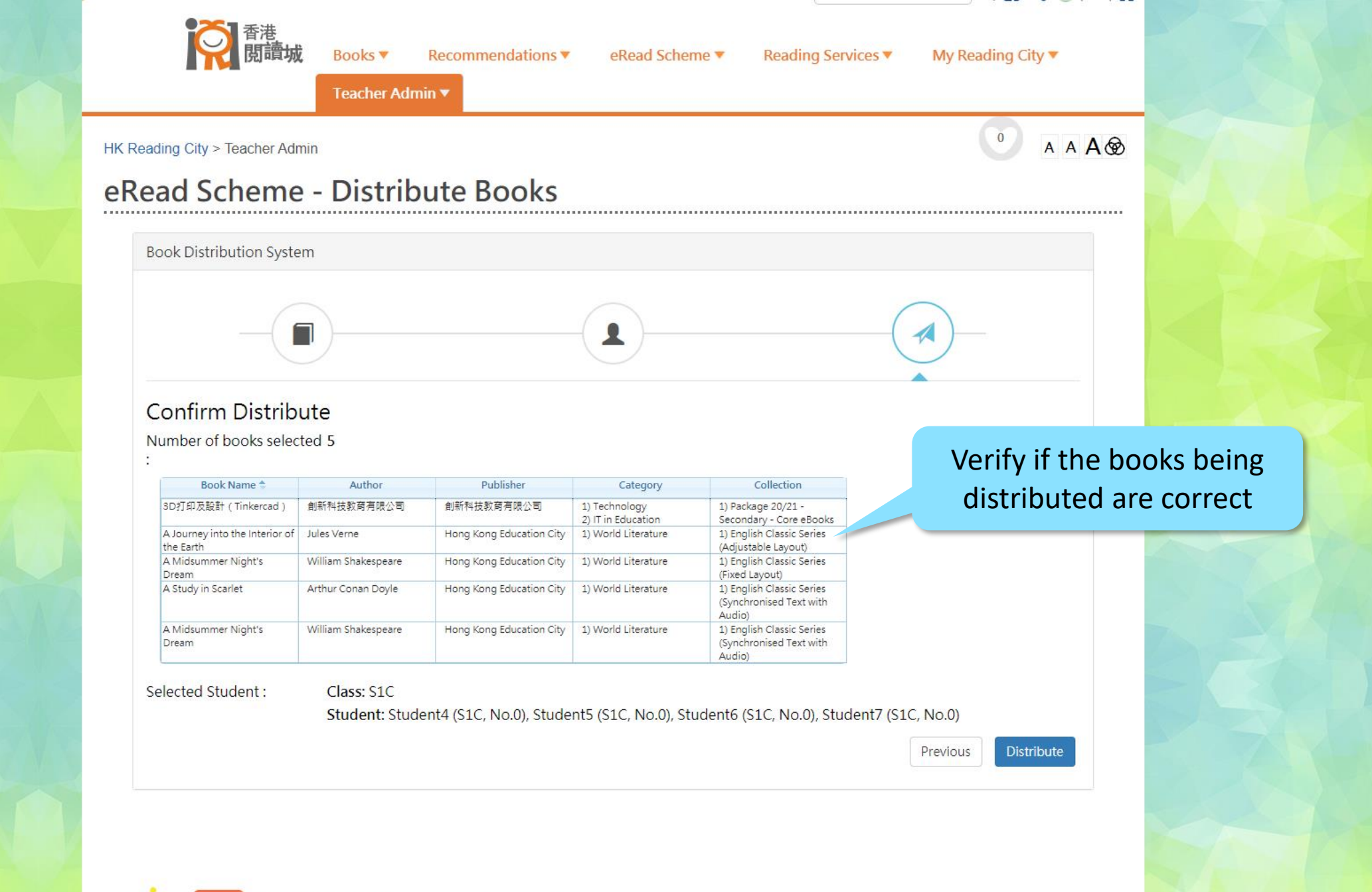

HKReadingCity FB hkreadingcity

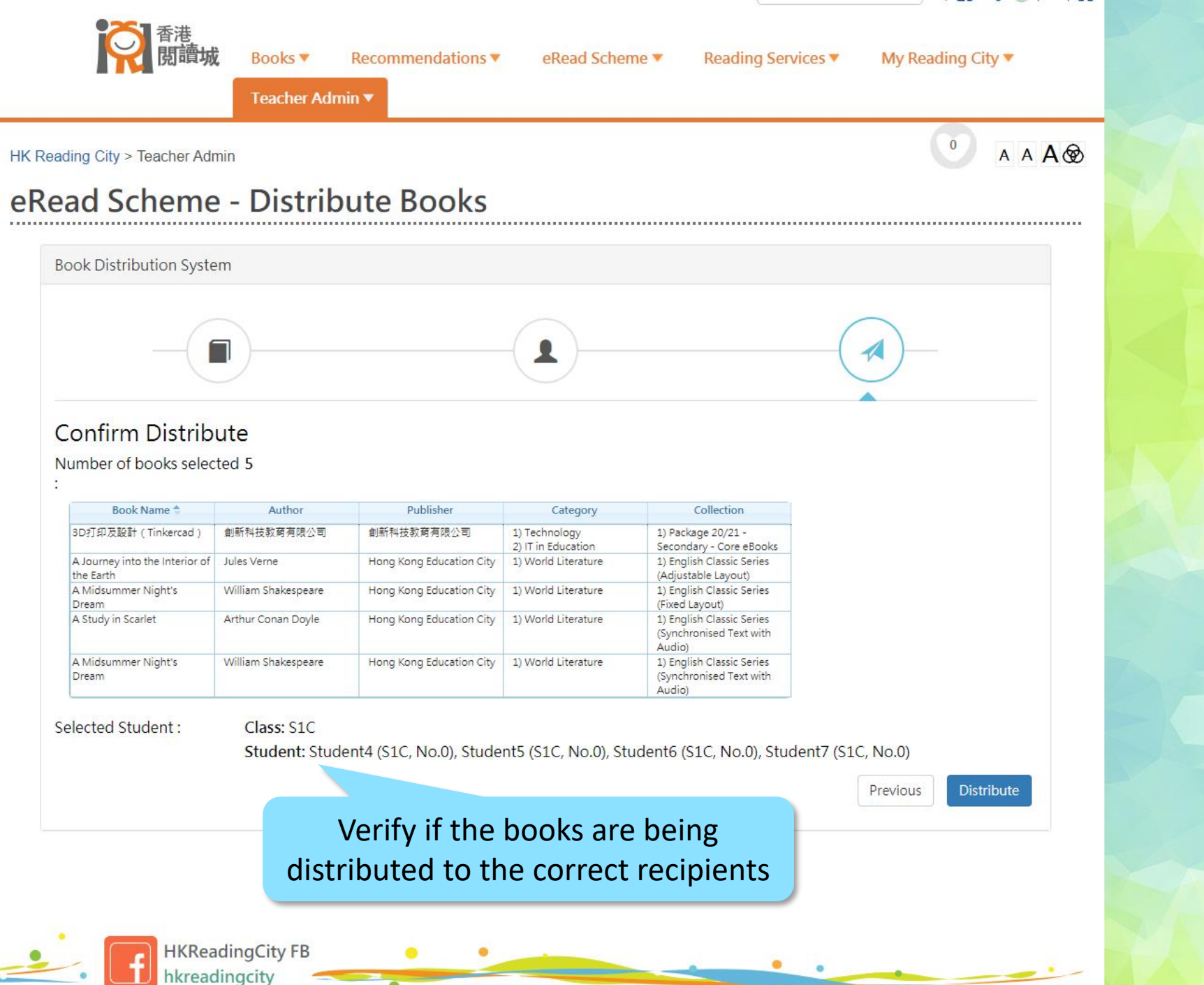

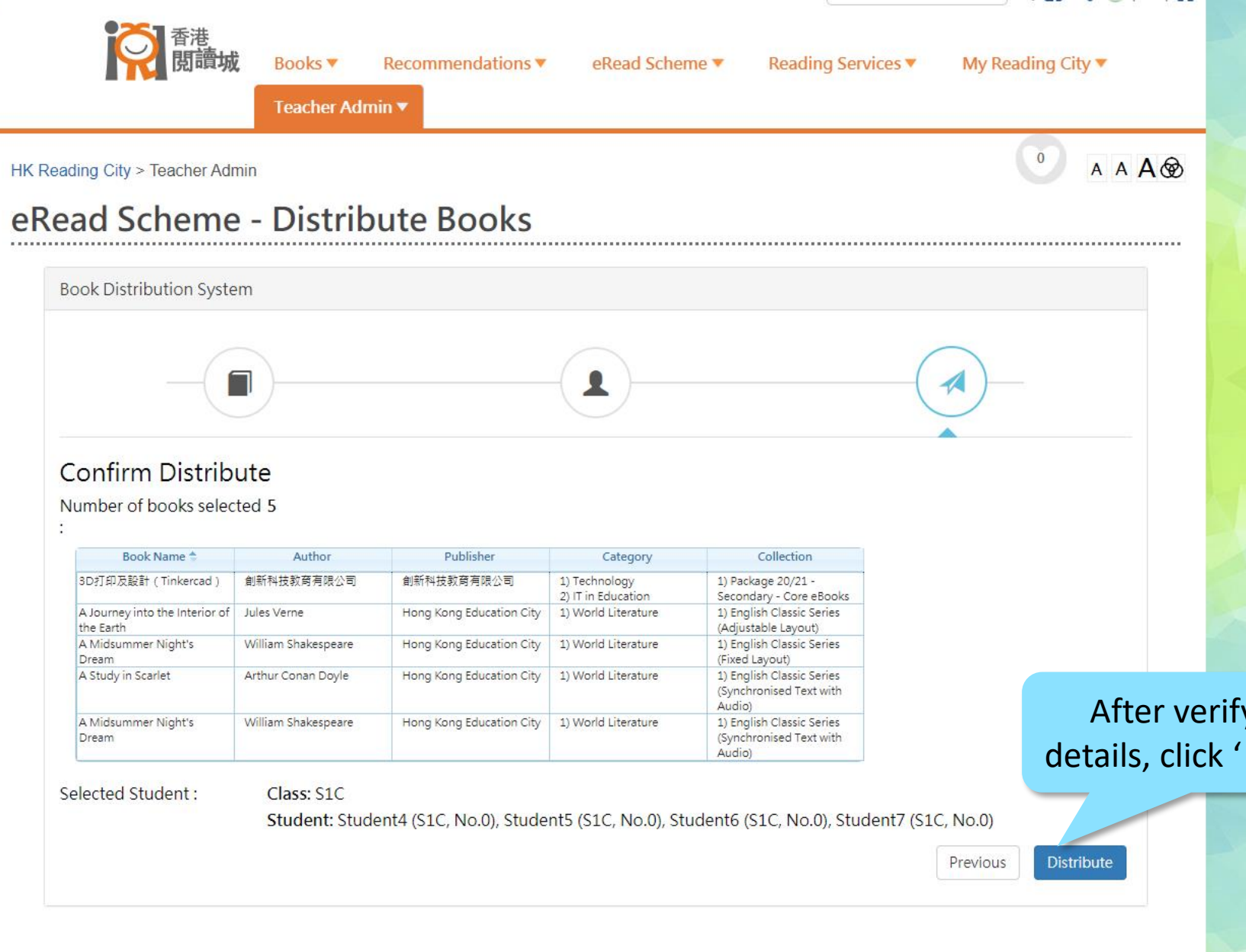

After verifying the details, click ' Distribute'

**HKReadingCity FB** hkreadingcity

| Confirm Distrib         | ute                         |                           | Distribu<br>to vie  | tion in Progr<br>w the Books | ress. You ca<br>s Distributio | n click here<br>n Report | e |
|-------------------------|-----------------------------|---------------------------|---------------------|------------------------------|-------------------------------|--------------------------|---|
| Number of books select: | cted 5                      |                           |                     |                              |                               |                          |   |
| Book                    | Distrib                     | oution in Progress. Pleas | se CLICK HERE to c  | check distribution status    | 5.                            |                          |   |
|                         | Jules Verne                 |                           |                     |                              |                               |                          |   |
|                         | William Shakespeare         |                           |                     |                              |                               |                          |   |
|                         |                             |                           |                     |                              |                               |                          |   |
|                         | William Shakespeare         |                           |                     |                              |                               |                          | 7 |
| Selected Student :      | Class: S1C<br>Student: Stud | ent4 (S1C, No.0), Stude   | nt5 (S1C, No.0), St | udent6 (S1C, No.0), Stu      | dent7 (S1C, No.0)<br>Previous | Distribute               |   |

•

.

| bout EdCity Teacher Student (Sec) Student (F | Pri) Parent Partne | r                 |                | Search                    | २ 🖬 < 😌 । 🕈 । 🕇   |
|----------------------------------------------|--------------------|-------------------|----------------|---------------------------|-------------------|
| <b>校</b> 香港<br>閱讀城                           | Books 🔻            | Recommendations • | eRead Scheme 🔻 | Reading Services <b>v</b> | My Reading City 🔻 |
|                                              | Teacher Ad         | lmin 🔻            |                |                           |                   |

-----

## HK Reading City > Teacher Admin

## eRead Scheme - Books Distribution Report

## The Book Distribution Report shows the detailed distribution status

| 8.8<br>8 9 | Expend All              | 14                                                                                                    | Page 1                                                                                                    | of 5 🍺 🖬 20 🗸     | View 1 - 20 of 9               |  |  |
|------------|-------------------------|----------------------------------------------------------------------------------------------------|----------------------------------------------------------------------------------------------------|-------------------|--------------------------------|--|--|
|            | Teacher Name            | Book Name                                                                                                    | Distribution Target                                                                                                    | Distribution Date | Distribution Status            |  |  |
| Þ          | Teacher account 132     | 1) Macbeth                                                                                                    | Form: S1                                                                                                    | 2020-11-04 14:33  | 100% successfully distrubuted. |  |  |
| •          | Teacher testing account | <ol> <li>Macbeth</li> <li>Aesop's Fables</li> <li>The Memoirs of Sherlock Holmes</li> <li>The Return of Sherlock Holmes</li> <li>A Journey into the Interior of the<br/>Earth</li> </ol>                                                                                                    | Student: Student account 36 (S6E,<br>No.36), Student account 37 (S6E,<br>No.37), Student account 38 (S6E,<br>No.38), Student account 39 (S6E,<br>No.39), Student account 40 (S6E, No.40) | 2020-02-07 12:59  | 100% successfully distrubuted. |  |  |
| *          | Teacher testing account | 1) 中華里—人物条列:孔子篇<br>2) 中華里—人物条列: 該試篇<br>3) 中華里—人物条列: 該試篇<br>4) 中華里—人物条列: 任用篇<br>5) 中華里—人物条列:杜甫篇<br>6) The Tale of the Flopsy Bunnies<br>7) From the Earth to the Moon, and<br>Round the Moon<br>8) Around the World in Eighty Days<br>9) Off on a Comet<br>10) The Underground City<br>11) The Lottery Ticket<br>12) Treasure Island<br>13) Tom Sawyer, Detective<br>14) The Comedy of Errors<br>15) The Merchant of Venice | Student: Student account 36 (S6E,<br>No.36), Student account 37 (S6E,<br>No.37), Student account 38 (S6E,<br>No.39), Student account 39 (S6E,<br>No.39), Student account 40 (S6E, No.40) | 2020-02-07 12:34  | 100% successfully distrubuted. |  |  |
| Þ          | Teacher testing account | 1) A Journey into the Interior of the<br>Earth                                                                                                    | Student: Student account 1 (S1A, No.1)                                                                                                    | 2020-02-06 09:31  | 100% successfully distrubuted. |  |  |
| Þ          | Teacher account 48      | 1) A Midsummer Night's Dream                                                                                                    | Whole School                                                                                                    | 2019-03-14 15:17  | 100% successfully distrubuted. |  |  |
| •          | Teacher account 54      | 1) English Fairy Tales                                                                                                    | Class: S6A<br>Student: Student account 18 (S3C,<br>No.18)                                                                                                    | 2019-03-14 15:17  | 100% successfully distrubuted. |  |  |
| ۲          | Teacher account 52      | 1) A Journey into the Interior of the<br>Earth                                                                                                    | Class: S6A<br>Student: Student account 16 (S6A,<br>No.16)                                                                                                    | 2019-03-14 15:16  | 100% successfully distrubuted. |  |  |
| •          | Teacher account 50      | 1) Aesop's Fables                                                                                                    | Class: S6A<br>Student: Student account 14 (S1C,<br>No.14)                                                                                                    | 2019-03-14 15:15  | 100% successfully distrubuted. |  |  |
| ۲          | Teacher account 53      | 1) A Snail Tale                                                                                                    | Student: Student account 17 (S6A, No.17)                                                                                                    | 2019-03-14 15:15  | 100% successfully distrubuted. |  |  |
| •          | Teacher account 57      | 1) A Snail Tale<br>2) A Journey into the Interior of the<br>Earth                                                                                                    | Student: Student account 1 (S1A, No.1)                                                                                                    | 2019-03-14 15:14  | 100% successfully distrubuted. |  |  |
| •          | Teacher account 61      | 1) A Study in Scarlet<br>2) 阿Q正傅                                                                                                    | Class: S4A<br>Student: Student account 4 (S1A, No.4)                                                                                                    | 2019-03-14 15:14  | 100% successfully distrubuted. |  |  |
| ۲          | Teacher account 45      | 1) A Study in Scarlet                                                                                                    | Class: S2A<br>Student: Student account 2 (S1A, No.2)                                                                                                    | 2019-03-14 15:13  | 100% successfully distrubuted. |  |  |
| ۲          | Teacher account 41      | 1) Am I a Frog Yet?                                                                                                    | Whole School                                                                                                    | 2019-03-14 15:12  | 100% successfully distrubuted. |  |  |
|            | Teacher account 45      | 1) A Journey into the Interior of the                                                                                                    | Form: S1                                                                                                    | 2019-03-14 15:12  | 100% successfully distrubuted. |  |  |

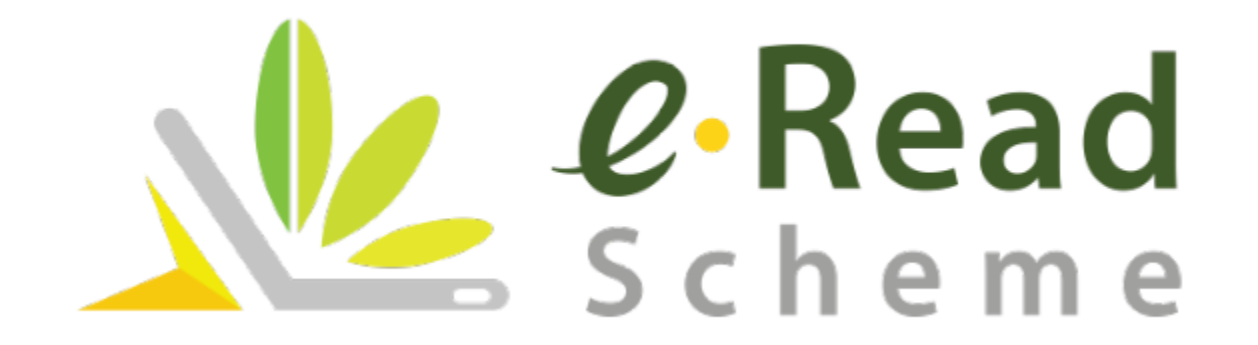